# 

Digitální termostat 4v1 Modely VS10W a VS10B

### INSTALAČNÍ A UŽIVATELSKÝ MANUÁL

### **Obsah**

#### Obsah

Obsah balení Úvod Shoda výrobku Přehled možností systému Instalace Nastavení parametrů Chybové kódy Uživatelská příručka Poznámky pro instalaci Záruka

#### Obsah balení

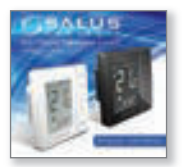

Instalační / Uživatelský manuál

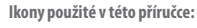

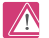

Bezpečnostní pokyny

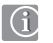

Důležité informace

/a

Tip pro Vás

Nejnovější instalační manuál v PDF naleznete na adrese www.salus-controls.cz

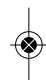

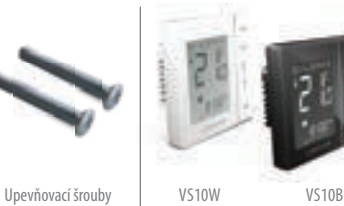

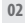

### Informace o shodě a bezpečnosti výrobku

#### ÚVOD

Děkujeme, že jste si zakoupili digitální pokojový termostat Salus VS10 - 4 v 1. Chcete-li maximalizovat funkce přístroje, měl by být používán s centrální svorkovnicí SALUS KL10.

Přístroj lze nakonfigurovat jako programovatelný pokojový termostat (PRT), Centrální skupinový termostat, skupinový termostat nebo časovací spinač TUV. Přístroje spolu mohou vzájemně komunikovat (včetně manuálního termostatu VSOS), když jsou připojeny k centrální svorkovnici a s použítím komunikačních připojení. Více informací lze nalézt na stránkách 9 a 10.

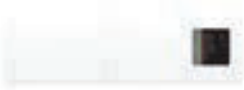

SALUS Wiring Centre KL10

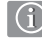

#### Shoda výrobku

Tento výrobek je kompatibilní s CE a splňuje následující směrnice ES: Směrnici o elektromagnetické kompatibilitě 2004/108/EC a Směrnici pro nízké napětí 2006/95/EC

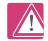

#### Bezpečnostní informace

Používejte v souladu s předpisy. SALUS VS10 se používá pro kontrolu vytápění místností a teplovodní systémy uvnitř domu.

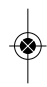

## Doufáme, že výrobek bude splňovat Vaše představy...

### Informace o shodě a bezpečnosti výrobku

Tyto pokyny jsou platné pouze pro model SALUS zobrazený na titulní straně tohoto návodu.

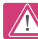

### Varování

Tento výrobek musí instalovat kompetentní osoba a instalace musí probíhat v souladu s pokyny, normami a předpisy, které platí pro danou region, nebo stát, kde je výrobek nainstalován. Nedodržení požadavků příslušných pokynů, norem a předpisů může vést k úrazu, smrti nebo k trestnímu postihu.

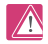

### Zdroje nebezpečí

Termostat musí být před sejmutím krytu odpojen od elektrické sítě.

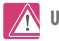

### Upozornění

Vypněte napájení na jednotlivých termostatech, nebo na celém systému.

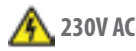

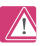

### Varování

Před instalací nebo prací na jakékoliv součásti, která vyžaduje napájení 230V 50Hz, vždy odpojte přístroj z el. sítě.

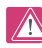

#### Nastavení parametrů instalačního programu

SALUS VS10 je vybaven části parametru instalačního programu (víz str. 40), který smí zadávat pouze instalační technik nebo osoba s příslušným oprávněním. Změna těchto parametrů může mít vliv na Váš topný systém.

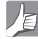

### Pro instalačního technika

Zadejte jakýkoliv parametr v sekci poznámky pro instalačního technika (str. 72 - 74).

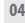

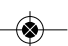

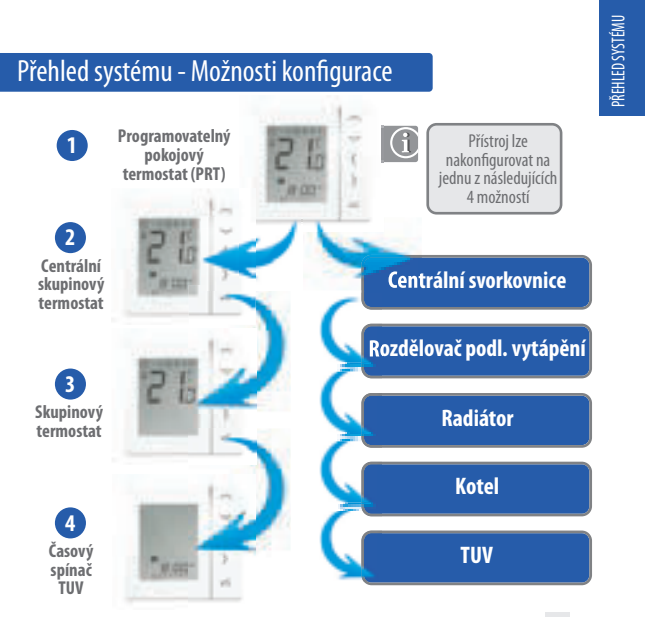

### Přehled systému - Možnosti konfigurace

#### 1 - Programovatelný pokojový termostat (PRT)

Pokud je termostat nakonfigurován na režim PRT (viz strana 31), pracuje hlavně samostatně a poskytuje uživateli možnost oddělené regulace času a teploty v každé zóně (místnosti). Funkce, jako je režim dovolené nebo protizámrzný režim, je nutné nastavit na každém termostatu v tomto režimu individuálně. PRT může být nakonfigurován pro celkovou změnu systému vytápění / chlazení, pokud to Váš systém podporuje. Toho se dosahuje ze spínaného vstupu z centrální svorkovnice (viz poznámka 6 z návodu k instalaci centrální svorkovnice). Komunikační připojení (viz strana 13), je nutné pro použití funkce přepínání mezi topením a chlazením.

#### 2 -Centrální skupinový termostat

V případě konfigurace termostatu jako Centrální termostat skupiny (viz str. 33) je možné centrální řízení až pro 7 skupinových termostatů - viz níže; na centrální svorkovnici je pro zónu 8 možné přidat maximálně 2 skupiny. Dlouhodbé nastavení reploty, režim dovolené, režim party a protizámrzný režim Ize volit z centrálníh skupinového termostatu. Režim dovolené se v případě potřeby rovněž může aplikovat na časový spínač TUV. Pro seskupení skupinových termostatů jsou nutná komunikační spojení (viz str. 13). Nastavení termostatů Ize také celkově změnit z vyťapění na chlazení, pokud to Váš systém podporuje, s pomoci zapnutí zapojení vstupu na centrální svorkovnici (viz poznámka 6 v návodu k instalaci centrální svorkovnice) spolu s výše uvedeným komunikačním spojením.

#### 3 - Skupinový termostat

Při konfiguraci na skupinový termostat (viz strana 36) a ve skupinovém režimu bude termostat postupovat podle časového harmonogramu a případného vynechání režimů skupinového termostatu. Skupinový termostat může mít své vlastní naprogramované teploty, manuální ovládání a může být také ze skupiny dočasně nebo trvale odstraněn. Je třeba nainstalovat komunikační připojení (viz strana 13).

#### 4 - Časový spínač TUV

Při konfiguraci na časový spínač (viz str. 32 & 34) bude přístroj fungovat jako časový spínač bez regulace teploty. Toho lze využít například pro ovládání TUV. Ve vhodných případech se může časový spínač rovněž řídit režimem dovolená z centrálního termostatu pro řízení skupiny; pro tuto funkci skupiny je nutné komunikační připojení.

### Přehled systému - Kabely

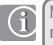

Napájecí a spínací kabel - slouží k napájení termostatů a spínání výstupu

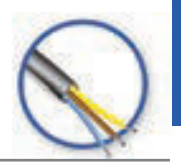

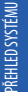

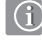

Skupinový komunikační kabel

| Ačkoliv termostaty mohou fungovat jako samostatně                   |  |  |  |  |  |  |
|---------------------------------------------------------------------|--|--|--|--|--|--|
| programovatelné nebo časové spínače, instalace tohoto               |  |  |  |  |  |  |
| komunikačního kabelu (není součástí dodávky) umožňuje               |  |  |  |  |  |  |
| termostatům komunikovat spolu navzájem. Díky tomu může              |  |  |  |  |  |  |
| termostat převzít pohodlné ovládání skupin termostatů. Umožní       |  |  |  |  |  |  |
| to centrální ovládání funkcí, jako je řízení času, režimy dovolené, |  |  |  |  |  |  |
| party, jakož i protizámrzný režim. Jednotliví členové skupiny       |  |  |  |  |  |  |
| (skupinové termostaty) mohou skupinové řízení opustit, nebo         |  |  |  |  |  |  |
| se tam znovu vrátit pouhým stisknutím tlačítka                      |  |  |  |  |  |  |

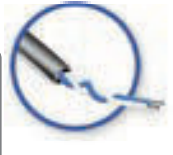

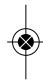

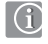

Komunikační kabel lze použít, pokud jsou jednotky používány jako individuální PRT pro přepínání mezi vytápěním a chlazením. Více informací naleznete na straně 13 a v poznámce 5 k návodu na instalaci centrální svorkovnice.

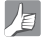

Průřez kabelu 1,5mm 3-žilové pro L, N, SL a 0,5mm 2-žilové pro komunikaci.

### Přehled systému - Možnosti

Níže uvedené systémy, ačkoli se nejedná o kompletní přehled, zobrazují hlavní možnosti. Centální svorkovnici KL10 že rozdělt na dvě základní skupiny. Komunikační kabel výběru skupiny se musí shodovat s terminály skupiny na svorkovnici KL10WC. Více informací nateznete v poznámce S a v instalačním manuálu KL10.

Varianta 1 - Strana 09

Varianta 1 - Termostat je nakonfigurovaný jako samostatný programovatelný pokojový termostat PRT

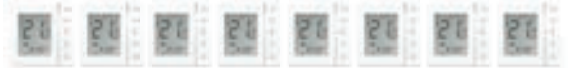

#### Varianta 2 - Strana

Varianta 2 - Přístroj je nakonfigurován jako Centrální skupinový termostat, který slouží k řízení skupin(y) manuálních termostat(ů)

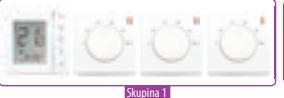

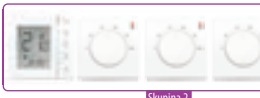

Všechny Digitální varianty lze konfigurovat z VS10. Skupiny musí mít nastaveny termostat Centrální skupinový termostat. Skupiny 1

nebo 2 lze používať pro zapojení k centrální

svorkovnici. Časový spínač TUV může

fungovat samostatně nebo jako součást

skupiny. Při použití časového spínače TUV jako součásti skupiny, musí být ve skupině 1.

#### Varianta 3 - Strana 10

Varianta 3 Přístroj je nakonfigurován jako Centrální skupinový termostat, který slouží k řízení skupin(y) digitálních termostat(ů)

| 25 | 51 | 21 | 54 | 21 | 21 | 24 | 51 |
|----|----|----|----|----|----|----|----|
|    | -  |    |    |    |    |    |    |

#### Skupina

### Přehled systému - Propojení a komunikace

#### Varianta 1 - Strana 31

| FUNKCE                               | PRT | POUŽITÍ KOMUNIKAČNÍHO<br>SPOJENÍ - PRT |
|--------------------------------------|-----|----------------------------------------|
| Individuální řízení místnosti        | ~   | <ul> <li>✓</li> </ul>                  |
| Individuální funkce dovolené         | ~   | V                                      |
| Individuální funkce party            | ~   | V                                      |
| Individuální topný program           | ~   | ~~                                     |
| Individuální protizámrzná funkce     | ~   | VA \                                   |
| Skupinově dovolená včetně TUV        | ×   | ×                                      |
| Skupinově funkce party               | ×   | ×                                      |
| Skupinově topný program              | ×   | ×                                      |
| Skupinově trvalé zastavení           | ×   | ×                                      |
| Skupinově dočasné nastavení          | ×   | ×                                      |
| Přepínání mezi vytápěním a chlazením | ×   | <ul> <li>✓</li> </ul>                  |

Poznámka: Komunikační spojení se používá pouze pro přepínání mezi vytápěním a chlazením při použití přístrojů nakonfigurovaných na PRT a s použitím připojení v centrální svorkovnici KL10. Viz poznámka 6 k instalační příručce centrální svorkovnice.

VS10W / VS10B Instalační a uživatelský manuál 09

PŘEHLED SYSTÉMU

### Přehled systému - Propojení a komunikace

Varianta 2 - Strana 32

Varianta 3 - Strana 35

| FUNKCE                               | PRT | POUŽITÍ KOMUNIKAČNÍHO<br>SPOJENÍ - SKUPINOVÉ OVLÁDÁNÍ |
|--------------------------------------|-----|-------------------------------------------------------|
| Individuální řízení místnosti        | ~   | <ul> <li>✓</li> </ul>                                 |
| Individuální funkce dovolené         | ~   | ~                                                     |
| Individuální funkce party            | ~   | <ul> <li>✓</li> </ul>                                 |
| Individuální topný program           | ~   | ~ ~                                                   |
| Individuální protizámrzná funkce     | ~   | VA V                                                  |
| Skupinově dovolená včetně TUV        | ×   |                                                       |
| Skupinově funkce party               | ×   |                                                       |
| Skupinově topný program              | ×   | ~                                                     |
| Skupinově trvalé zastavení           | ×   | ~                                                     |
| Skupinově dočasné nastavení          | ×   | <ul> <li>✓</li> </ul>                                 |
| Přepínání mezi vytápěním a chlazením | ×   | <ul> <li>✓</li> </ul>                                 |

í

Poznámka: Časový spínač TUV bude používat funkci DOVOLENÁ pouze tehdy, pokud se použije komunikační spojení. Také časový spínač TUV musí být připojen ke komunikačním terminálům SKUPINY 1 v centrální svorkovnici. Viz poznámka 8 v instalačním průvodci Centrální svorkovnice.

### Přehled systému - Časovač TUV

Když je přístroj nakonfigurován jako časový spínač TUV (viz. str. 34), existují dva způsoby připojení příložného termostatu.

Přístroj nakonfigurován na časový spínač TUV

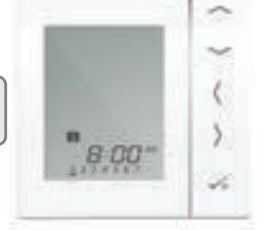

Možnosti příložného termostatu

Připojeno přímo na centrální svorkovnici (standardně)

Připojeno přímo na VS10 (vyžaduje další nastavení parametrů. Viz strana 40)

VS10W / VS10B Instalační a uživatelský manuál 11

PŘEHLED SYSTÉMU

### Přehled systému - Časovač TUV

(i) Pr

Pro větší pohodlí systém nabízí jedinečnou zabudovanou funkci umožňující připojení příložného termostatu buď k časovému spínači TUV nebo centrální svorkovnici.

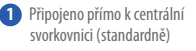

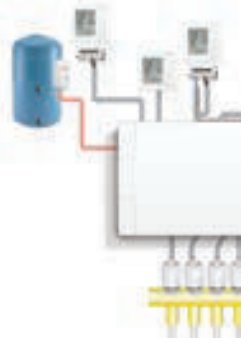

Připojeno přímo k VS10 (vyžaduje další změnu nastavení viz strana 37)

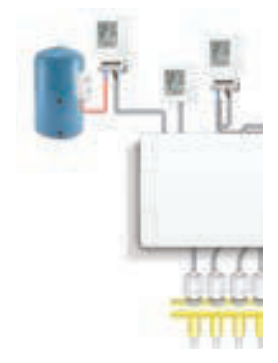

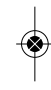

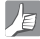

Prosíme, prostudujte si poznámku 1 v manuálu pro centrální svorkovnici na straně 18 - získáte zde více informací.

### Instalace - Zapojení drátů

### Informace o připojení drátů

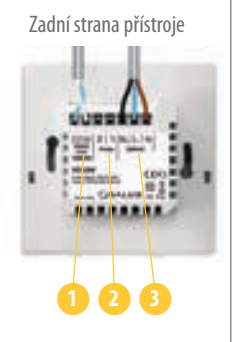

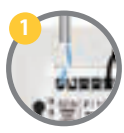

Komunikační podmínky 12VDC Dvoudrátový kroucený pár drátů se může použít pro sdružení funkcí mezi PRT, centrálním skupinovým termostatem, skupinovými termostate a časovým spinačem TUV. INSTALACE

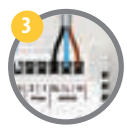

Napájecí svorky 230VAC Slouží pro napájení přístroje a sepnutí výstupu.

#### Svorky čidla

Mohou se používat pro externí prostorové, podlahové čidlo při konfiguraci jako termostat. Mohou se také používat pro příložný termostat při konfiguraci pro TUV.

### Instalace - Montáž termostatu

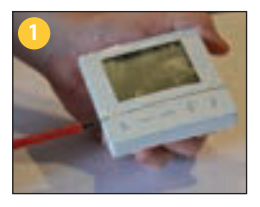

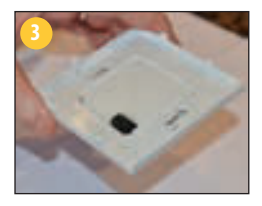

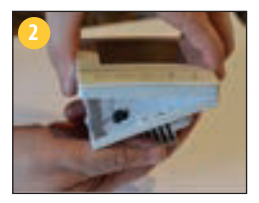

Opatrně sejměte přední kryt.

- 14 VS10W / VS10B Instalační a uživatelský manuál

### Instalace - Montáž termostatu

#### Umístění a instalace termostatu

Chcete-li zajistit bezproblémový chod a účinné ovládání, je nejlepší umístit přístroj v místě, kde není průvan a ve vzdálenosti 130 cm od podlahy. Neumístůjte termostat do blízkosti zdroje tepla, za závěsy, v místě vystaveném přímému slunečnímu záření ani na místa s vysokou vhkostí.

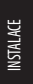

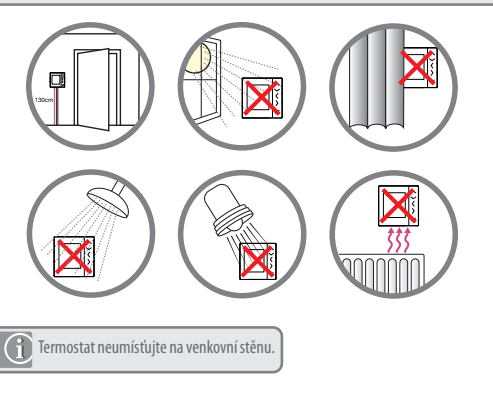

### Instalace - Připojení termostatu

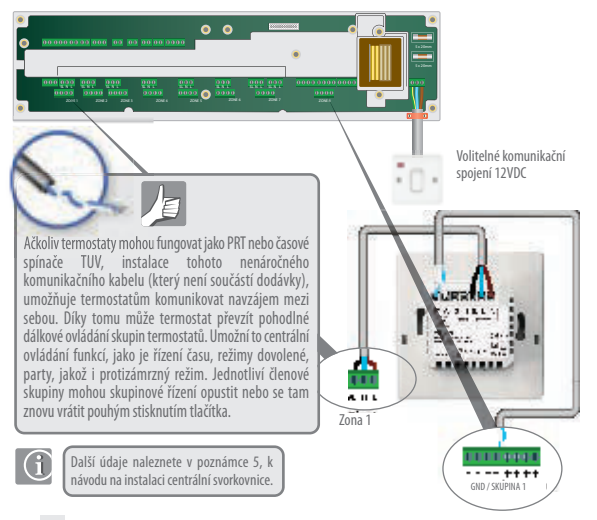

### Instalace - Externí čidlo termostatu

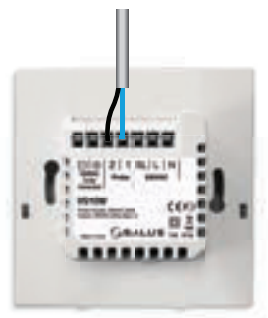

SALUS externí čidlo (prodejné samostatně)

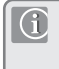

Poznámka: Pokud používáte externí čidlo, musí být přístroj nastaven na externí pokojové čidlo nebo pro podlahové čidlo na ochranu podlahy, viz nastavení parametrů přístroje, strana 40.

VS10W / VS10B Instalační a uživatelský manuál 17

**INSTALACE** 

### Instalace - Zapojení časového spínače TUV

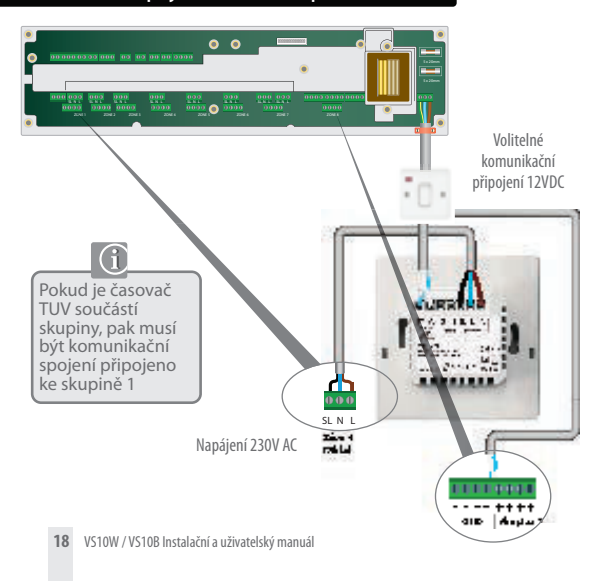

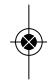

### Instalace - Časovač příložného termostatu TUV

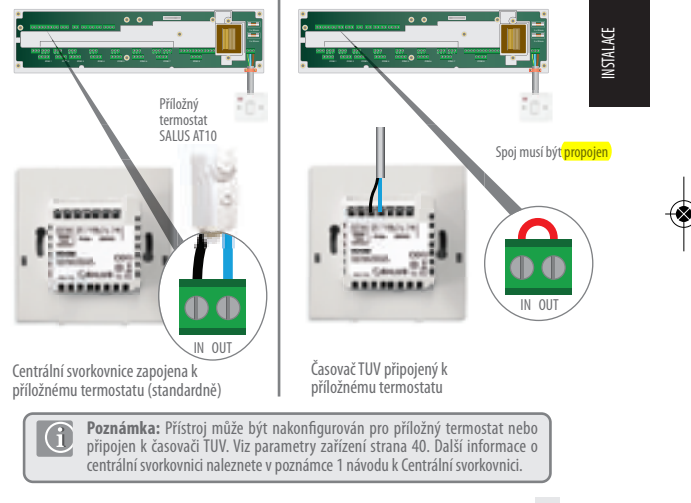

### Instalace - Montáž termostatu

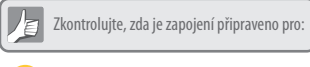

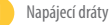

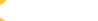

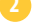

Připojení čidla (je-li použito)

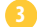

Komunikační připojení (volitelné, doporučuje se)

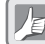

Jste připraveni upevnit zadní kryt na instalační krabici

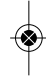

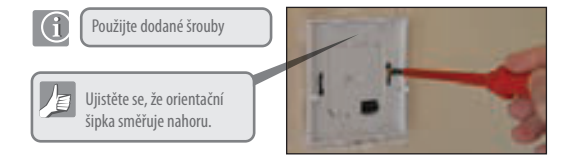

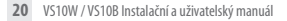

### Instalace - Montáž termostatu

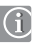

Upevněte přední kryt k zadní části

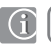

Ujistěte se, že připojení spínacích kontaktů je v pořádku

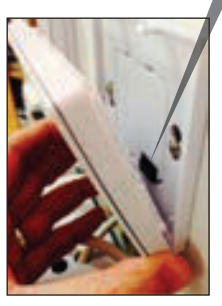

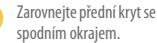

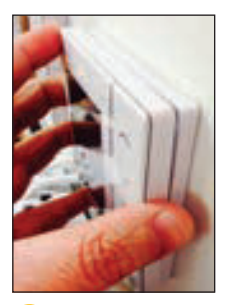

**INSTALACE** 

2 J r

Jemně zatlačte, dokud neuslyšíte cvaknutí.

### Instalace - LCD symboly

| IKONA | FUNKCE                                                                                                    |
|-------|----------------------------------------------------------------------------------------------------|
|       | BOX znamená "vyberte režim" např. 🔣 znamená aktuální žádaná hodnota<br>je Komfortní teplota, 🐳 znamená, že není vybrána Komfortní teplota.                                                              |
| \$    | Slunečno: Komfortní teplota (Vysoká teplota).                                                                                                    |
| Dà    | Zataženo: Středně vysoká teplota.                                                                                                    |
| r     | Měsíc: Ekonomická teplota (Nízká teplota).                                                                                                    |
| А     | Programovatelný termostat Indikátor režimu programu: Označuje, že program<br>pracuje, automaticky zapnuto nebo automaticky vypnuto. Pro skupinový<br>termostat to znamená, že se jedná o člena skupiny. |
| T     | Indikátor režimu party: Je-li aktivní režim party.                                                                                                    |
| *     | Indikátor režimu dovolená:<br>Je-li aktivní režim dovolená                                                                                                    |
| *     | Indikátor protizámrzného režimu:<br>Ochrana proti mrazu je aktivní, není k dispozici v režimu chlazení (pokud je to relevantní)                                                                         |

### Instalace - LCD symboly

| IKONA       | FUNKCE                                                                                                    |
|-------------|----------------------------------------------------------------------------------------------------|
| ۵           | Indikátor režimu vytápění:<br>Označuje, že termostat vytápí.                                                                                                    |
| 0           | <b>Indikátor režimu chlazení:</b><br>Označuje, že termostat aktivoval chlazení (je-li vyžadováno):                                                                                                    |
| <b>88</b> ° | Indikátor teploty:<br>Zobrazení pokojové teploty.<br>Zobrazení nastavené teploty.<br>Také se používá pro zobrazení dalších informací.                                                                                            |
| 9           | Označení dočasného zapnutí manuálního ovládání:<br>Pokud se nastavená teplota manuálně změní v momentě<br>aktivního režimu programu, bude se ruka (označující<br>manuální režim) zobrazovat až do doby začátku dalšího programu. |
| 12          | Indikátor čísla programů:<br>Pracuje v režimu AUTO program nebo v režimu dočasného<br>vyřazení programu z provozu.<br>Znamená to, že pracuje současný program.                                                                   |
| 1224252     | <b>Označení dne:</b><br>1 = pondělí                                                                                                    |

INSTALACE

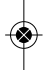

### Instalace - LCD grafické symboly

| IKONA | FUNKCE                                                                                                  |
|-------|----------------------------------------------------------------------------------------------------|
| ě.    | Indikátor teplé vody (TUV):<br>Přístroj je nakonfigurován na časovač TUV.                               |
| n     | Indikátor teplé vody (TUV):<br>Označuje, že je požadavek na ohřev.                                      |
| Þ     | Indikátor režimu programu TUV:<br>Označuje, že program běží.                                            |
| 1     | Indikátor režimu TUV:<br>Režim pro 1 období TUV za den, od programu 1 ZAPNUTO<br>do programu 3 VYPNUTO. |
| ON    | Indikátor režimu TUV:<br>Označuje trvale Zapnuto.                                                       |
| OFF   | Indikátor režimu TUV:<br>Označuje trvale vypnuto.                                                       |
| B     | <b>Indikátor režimu TUV:</b><br>Označuje Zvýšení ohřevu vody + 1 hod manuálně.                          |

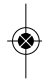

### Instalace - LCD symboly

| IKONA           | FUNKCE                                                                                                    |
|-----------------|----------------------------------------------------------------------------------------------------|
| Q               | Indikátor podlahového čidla. Zobrazuje se pouze tehdy, když je<br>připojeno prostorové a podlahové čidlo.                   |
| a               | Indikátor slabé baterie:<br>Je potřeba vyměnit baterie.                                                                     |
| Ö               | Indikátor nastavení:<br>Označujte, že přístroj je v režimu nastavení, kdy se nastavuje<br>program. Označuje manuální režim. |
| <del>π-</del> 0 | Indikátor zablokování kláves<br>Ukazuje, že klávesy jsou neaktivní                                                          |

INSTALACE

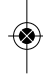

### Instalace - Uživatelské rozhraní

| KLÁVESA               | FUNKCE                                                                                                    |
|-----------------------|----------------------------------------------------------------------------------------------------|
| NEBO                  | <ol> <li>Zvýšení nebo snížení nastavené hodnoty teploty.</li> <li>Zvýšení nebo snížení hodnoty dne, hodiny, časového spínače, režimu Party,<br/>režimu Dovolené a režimu zvýšení ohřevu.</li> <li>Vyberte hodnotu parametru.</li> </ol> |
| <b>NEBO</b>           | <ol> <li>Volba režímu.</li> <li>Dlouhým stisknutím se vrátíte na hlavní displej bez uložení.</li> <li>Krátkým stisknutím se vrátíte na předchozí obrazovku, když je v režimu<br/>uživatelském/instalačním nastavení.</li> </ol>         |
| <b>√</b> ⊙            | <ol> <li>Tlačítko OK: Krátkým stisknutím potvrdíte volbu.</li> <li>Dlouhým stisknutím tlačítka uložíte a ukončíte práci.</li> <li>Dlouhým stisknutím tlačítka vstoupíte do nastavení uživatele.</li> </ol>                              |
| +<br>Dlouhé stisknutí | Zamknout / Odemknout                                                                                                    |
| dlouhé stisknutí      | Zadání nastavení Instalační parametrů                                                                                                    |
| +<br>DLOUHÉ STISKNUTÍ | Testovací režim                                                                                                    |

### Instalace - První zapnutí

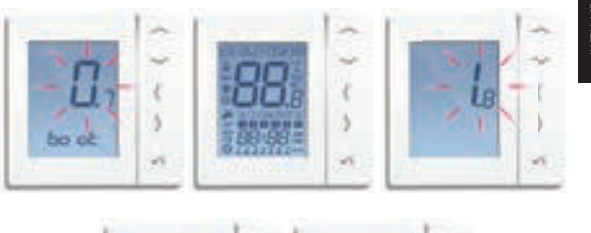

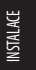

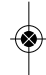

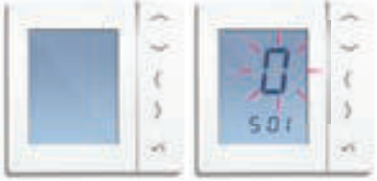

### Instalace - Parametry systému

Nyní jste připraveni na konfiguraci přístroje pomocí níže uvedené tabulky parametrů systému

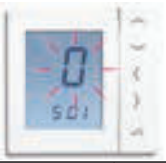

| SX  | FUNKCE                    | SYSTÉMOVÉ<br>NASTAVENÍ | DEFINICE                                               | STANDARDNÍ<br>Hodnota |
|-----|---------------------------|------------------------|--------------------------------------------------------|-----------------------|
| S01 | Typ systémové<br>jednotky | 0                      | Programovatelné termostat (PRT)<br>Digitální termostat | 0                     |
|     | Jednotky                  | 2                      | Časovač TUV                                            |                       |
| S03 | Komunikace                | 0**                    | PRT pouze s komunikací*                                |                       |
|     | se systémem               | 1*                     | Centrální skupinový termostat a                        | 1                     |
|     |                           |                        | komunikace se skupinovým termostatem                   | 1                     |
|     |                           | 2                      | Žádná komunikace /                                     |                       |
|     |                           |                        | nutno provést seskupení                                |                       |

\*Nastavení S03 / 1 se používá pro volbu ovládání skupiny 2 a 3, viz. strany 33 až 36, musí být použíto komunikační spojení; součástí je také celkové přepínání mezi vytápěním a chlazením, pokud se to Vašeho systému týká.

\*\* Nastávení SO3 / O se používá pro volbu 1 (viz strana 31), pokud je vyžadováno přepínání mezi vytápěním a chlazením pro jednotlivé PRT; pro tuto funkci se musí použít komunikační spojení.

Nastavení SO3 / 0 je k dispozici pouze v případě, že bylo pro SO1 vybráno nastavení O. Není-li při použití PRT nutné přepínání mezi vytápěním a chlazením, zvolte až poté nastavení 2 pro SO3.

### Instalace - Varianty

Varianta 1 - Termostat je nakonfigurován jako samostatný PRT.

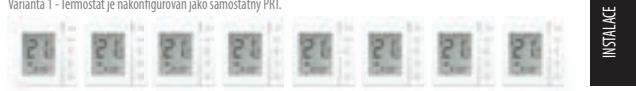

#### Varianta 2 - Strana 33

Varianta 2 - Termostat je nakonfigurován jako Centrální skupinový termostat ovládající skupinu manuálních termostatů.

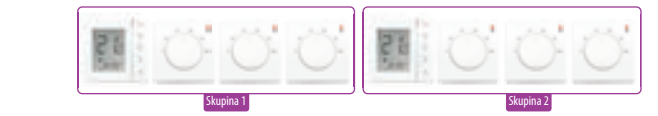

Varianta 3 - Termostat je nakonfigurován jako Centrální skupinový termostat ovládající skupinu Digitálních termostatů nakonfigurovaných jako skupinové termostaty.

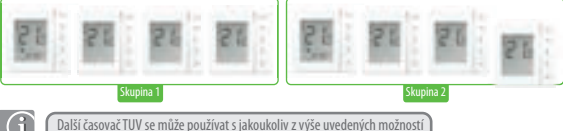

### Instalace - Grafika kláves

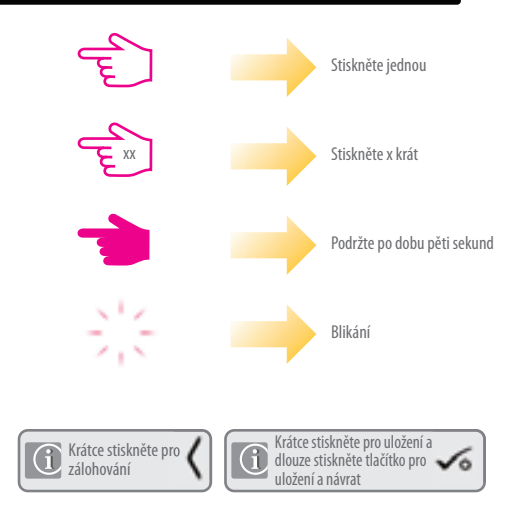

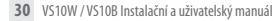

### Varianta 1 - Individuální nastavení programovatelného termostatu

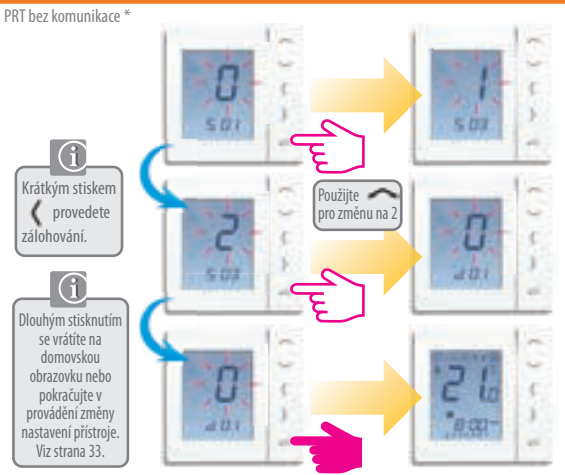

\* Vyberte S03 nastavení 0, je-li pro celkové přepínání mezi vytápěním a chlazením vyžadována komunikace. Váš systém musí podporovat danou možnost a musí být použito komunikačního spojení. Viz. strana 13.

### Varianta 1 - Konfigurace časovače TUV (volitelné)

Samostatný časovač TUV bez komunikace.

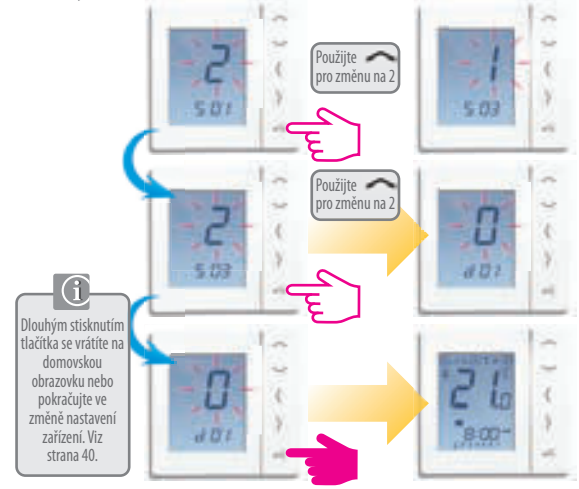

### Varianta 2 - Konfigurace termostatu Centrální skupinový termostat

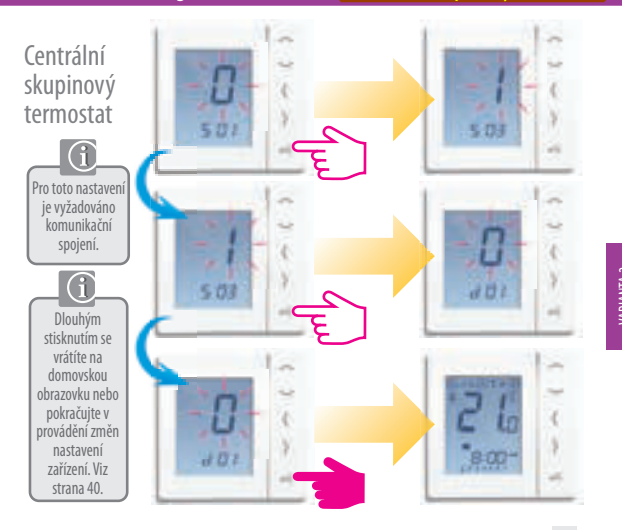

### Varianta 2 - Konfigurace časovače TUV (volitelný)

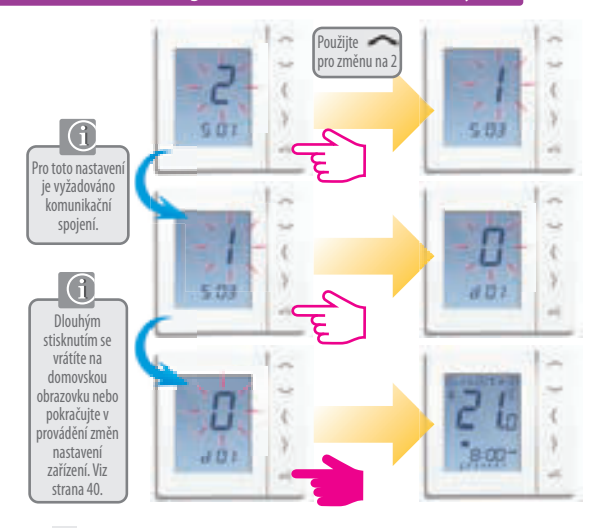

### Varianta 3 - Konfigurace Centrálního termostatu

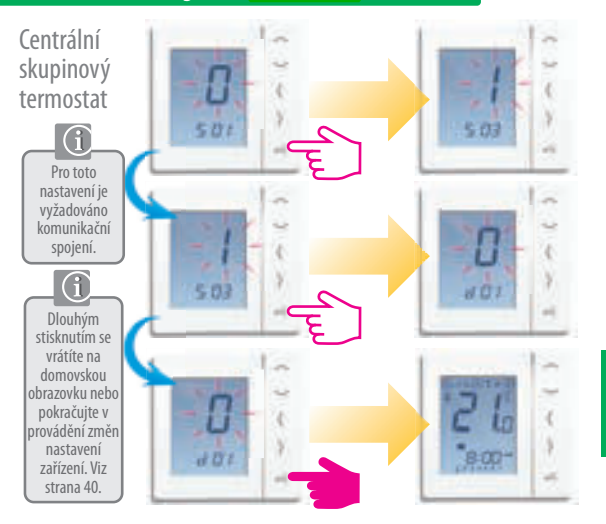

VS10W / VS10B Instalační a uživatelský manuál 35

### Varianta 3 - Konfigurace Skupinového termostatu

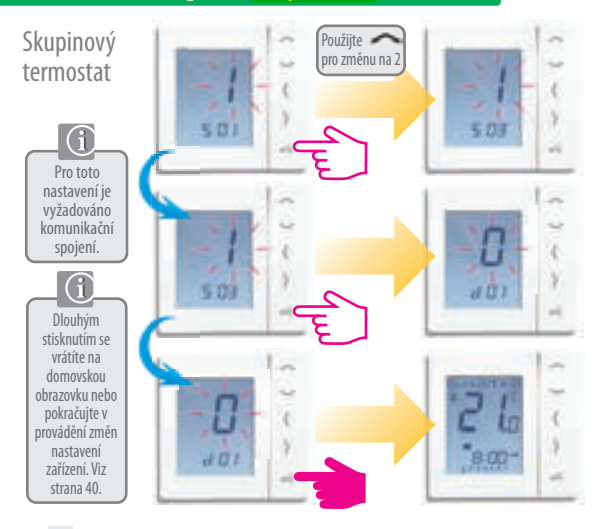
### Varianta 3 - Konfigurace Časovače TUV (volitelné)

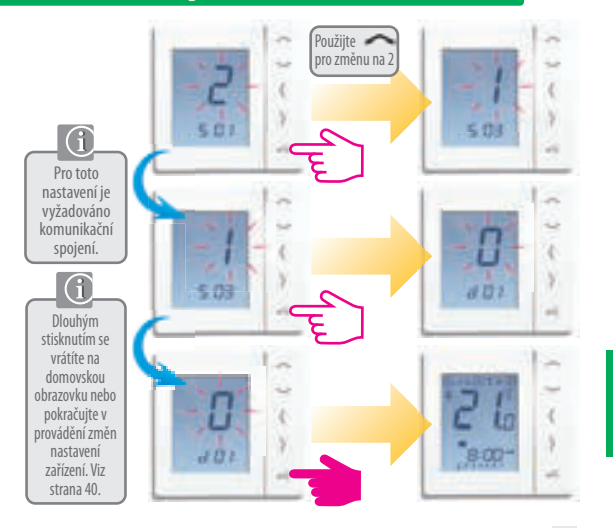

### Instalace - Parametry systému

Pokud jste udělali chybu, nebo potřebujete-li změnit parametry systému, prosím postupujte podle níže uvedených kroků. Změnu by měl provádět Váš instalační technik.

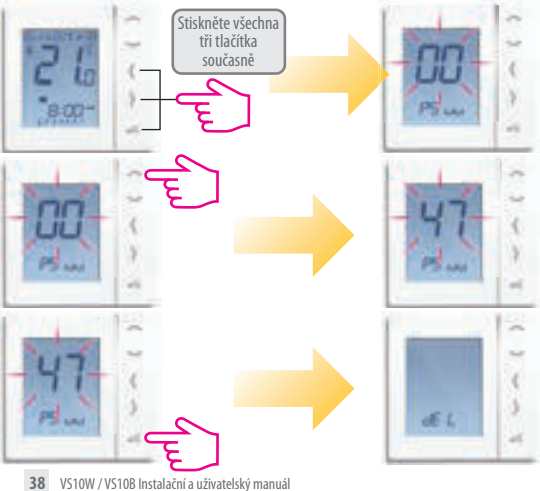

### Instalace - Parametry systému

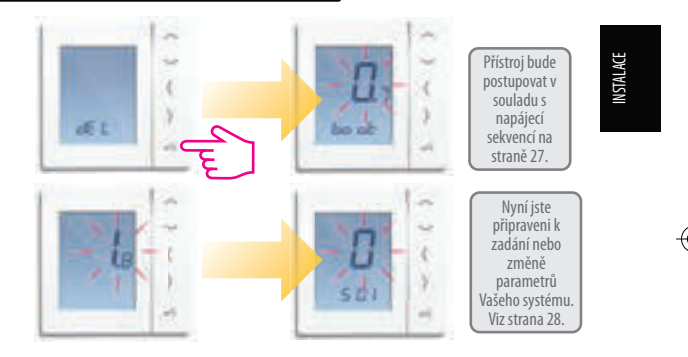

### Instalace - Parametry zařízení

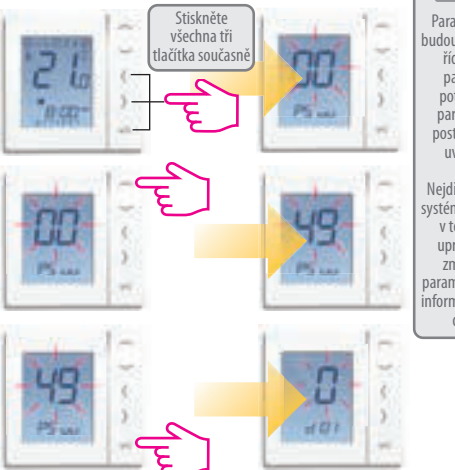

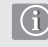

Parametry přístroje se budou při prvním zápnutí řídit systémovými parametry. Pokud potřebujete změnit parametry přístroje, postupujte podle níže uvedených kroků.

Nejdříve se zobrazí Vaše systémové parametry, ale v této sekci je nelze upravovat. Ćhcete-li změnit svstémové parametry, prostudujte si informace na předchozích dvou stranách.

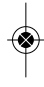

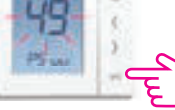

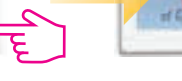

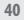

### Instalace - Parametry přístroje 1

| DX  | FUNKCE                                                       | NASTAVENÍ<br>Systému | DEFINACE                                                                                                    | VÝCHOZÍ<br>HODNOTA |
|-----|--------------------------------------------------------------|----------------------|----------------------------------------------------------------------------------------------------|--------------------|
| D01 | Vytápění                                                     | 0<br>1<br>2          | Pulsní šířková modulace (PWM)<br>On-Off 0.5°C +/- 0.25°C<br>On-Off 1.0°C +/- 0.5°C                                                             | 0                  |
| D02 | Kalibrace<br>pokojové<br>teploty                             | -3.0 to 3.0<br>Deg C | Kalibrace naměřené<br>teploty - kompenzace<br>případného rozdílu                                                                               | 0°C                |
| D03 | Prodloužené čidlo<br>nebo připojení<br>příložného termostatu | 0<br>1               | Čidlo / Příl. term. nepřipojen<br>Čidlo / Příl. term. připojen                                                                                 | 0                  |
| D04 | Prodloužené čidlo<br>prostorové nebo<br>podlahové            | 0                    | D03 musí být nastaveno na 1; potom se<br>bude vnější čidlo používat jako prostorové<br>čidlo. Nebude probíhat žádné vnitřní<br>měření teploty. | 0                  |
|     |                                                              | 1                    | D03 musí být nastaveno na 1, pak se<br>bude vnější čidlo používat pro ochranu<br>podlahy. Vnitřní teplota se měří podle<br>termostatu          | 0                  |
| D05 | Chlazení                                                     | 1                    | On-Off 0.5°C +/- 0.25°C<br>On-Off 1.0°C+/- 0.5°C                                                                                               | 2                  |
| D06 | Typ termopohonu                                              | 0<br>1               | NO Bez napětí otevřeno<br>NC Bez napětí zavřeno                                                                                                | 1                  |
| D07 | Ochrana ventilu                                              | 0<br>1               | Aktivovat<br>Deaktivovat                                                                                                    | 1                  |

**INSTALACE** 

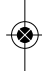

### Instalace - Parametry přístroje 2

| DX  | FUNKCE                                 | NASTAVENÍ<br>Systému | DEFINICE                                                             | VÝCHOZÍ<br>HODNOTA |
|-----|----------------------------------------|----------------------|----------------------------------------------------------------------|--------------------|
| D08 | Teplota nastavení<br>bodu mrazu        | 5-17 ºC              | Požadovaná teplota protizámrzné<br>ochrany a režimu dovolené         | 5⁰C                |
| D09 | Formát hodin                           | 0<br>1               | 12<br>24                                                             | 1                  |
| D10 | N/A                                    | N/A                  | N/A                                                                  | N/A                |
| D11 | Útlum teploty<br>(DST)                 | 0<br>1               | OFF<br>ON                                                            | 1                  |
| D12 | Limit bodu<br>nastavení vytápění       | 5-350C               | Maximální teplota,<br>nastavitelná pro vytápění                      | 35 <sup>°</sup> C  |
| D13 | Limit bodu<br>nastavení chlazení       | 5-40°C               | Maximální teplota<br>nastavitelná pro chlazení                       | 5⁰C                |
| D14 | Maximální teplota<br>podl. čidla       | 6-45°C               | Po dosažení teploty pro<br>ochranu podlahy se<br>vypne výstupní relé | 27 <sup>0</sup> C  |
| D15 | Maximální teplota<br>podl. čidla       | 6-450C               | Po dosažení teploty pro<br>ochranu podlahy se<br>zapne vstupní relé  | 10ºC               |
| D16 | Limit čidla<br>podlahy pro<br>chlazení | 6-45ºC               | Po dosažení teploty pro<br>ochranu podlahy se<br>vypne výstupní relé | 6ºC                |

<sup>42</sup> VS10W / VS10B Instalační a uživatelský manuál

### Instalace - Chybové kódy

| Kód chyby | Programovatelné                      | Digitální                            | Časovač TUV                          |
|-----------|--------------------------------------|--------------------------------------|--------------------------------------|
|           | Selhání článku komunikačního spojení | Selhání článku komunikačního spojení | Selhání článku komunikačního spojení |
| 02        | Selhání článku komunikačního spojení | Selhání článku komunikačního spojení | Selhání článku komunikačního spojení |
| 03        | Chyba podlahového čidla              | Chyba podlahového čidla              | -                                    |
| 04        | Podlahové čidlo nepřipojeno          | Podlahové čidlo nepřipojeno          | -                                    |

### **INSTALACE**

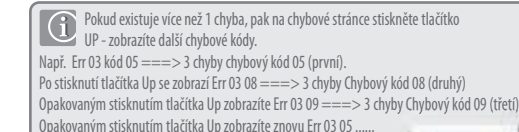

Stisknutím tlačítka OK opustíte chybovou stránku a vrátíte se na hlavní obrazovku.

### Instalace - Technické údaje

| Model                | VS10W/VS10B                                                      |
|----------------------|------------------------------------------------------------------|
| Тур                  | Programovatelný pokojový termostat, digitální pokojový           |
|                      | terniostat a casovac rov urcene pro aplikace 2500 AC             |
| Programovací režimy  | Uživatelsky volitelný program pro 5/2 (po-pá/so-ne), 7 (po-ne) a |
|                      | jednotlivých dní (po/út/st/čt/pá/so/ne)                          |
| Číslo režimu         | Nastavitelné 1-6                                                 |
| Režimy               | Party, Dovolená, Program a Protizámrzný                          |
| Manuální ovládání    | Trvalé a dočasné                                                 |
| Protizámrzný režim   | 5°C nastavitelný                                                 |
| Napájení             | 230V AC 50Hz                                                     |
| Max. zátěž           | 3 Amp                                                            |
| Komunikační rozhraní | 12V DC                                                           |
| Rozsah teplot        | 5 to 35°C, tolerance 0.5°C                                       |
| Vytápění/Chlazení    | Celkové přepínání pomocí komunikační sběrnice a externího        |
|                      | vstupu do centrální svorkovnice                                  |
| Čidlo                | Prostorové nebo ochrana podlahy. Příložný termostat při          |
|                      | konfiguraci pro časovač TUV.                                     |
| Parametry zařízení   | Viz strana 40 pro úplný seznam funkcí                            |
| Provozní teplota     | 0 až 50°C                                                        |
| Skladovací teplota   | -20 až 60°C                                                      |

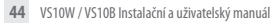

### Uživatelský manuál - Nastavení času a data

Programovatelný pokojový termostat (PRT) a Centrální skupinový termostat

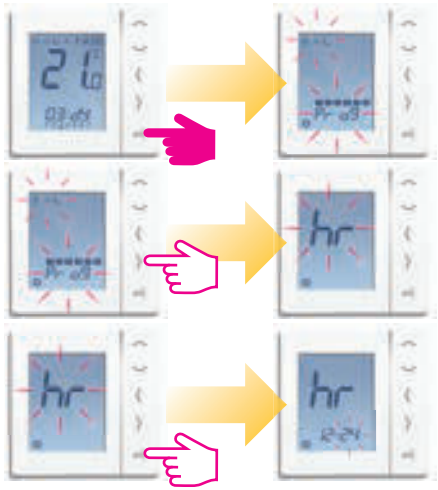

### Uživatelský manuál - Nastavení času a data

Programovatelný pokojový termostat (PRT) a Centrální skupinový termostat

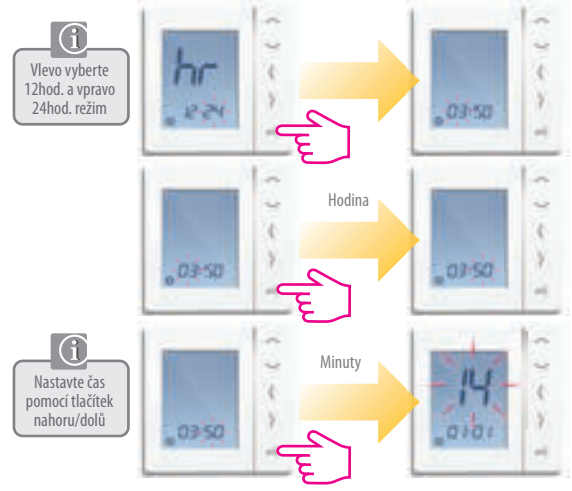

### Uživatelský manuál - Nastavení času a data

Programovatelný pokojový termostat (PRT) a Centrální skupinový termostat

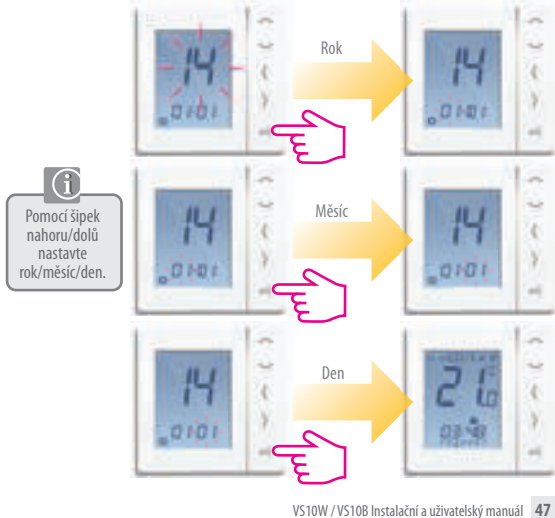

### Uživatelský manuál - Úrovně teplot pro vytápění

Programovatelný pokojový termostat, Centrální skupinový termostat a Skupinový termostat

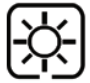

Nejvyšší teplota (Komfortní) se obvykle používá pro časné ráno a v podvečer. **Obvykle 21°C** 

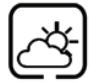

Středně vysoká teplota (Střední) se obvykle používá pro denní dobu, kdy jste doma aktivní. **Obvykle 19°C** 

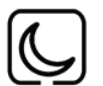

Nižší teplota (Ekonomická) se obvykle používá pro dobu, kdy doma nikdo není, nebo v době spánku. **Obvykle** 17°C pro podl.vytápění, nebo 15°C pro radiátory

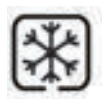

Protizámrzná teplota se obvykle používá po dobu delší nepřítomnosti nebo dovolenou. **Obvykle 5°C** 

Váš termostat je přednastaven na výše uvedené teploty. Ty mohou být upraveny - viz strana 53

Programovatelný pokojový termostat, Centrální skupinový termostat a Skupinový termostat

Chlazení je k dispozici pouze tehdy, pokud ho Váš systém podporuje a pokud byly na přístroji provedeny příslušné konfigurace a spojení.

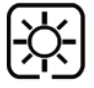

Teplota v bytě, kde jsou přítomné osoby. Obvykle 22°C

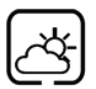

Teplota v bytě, kde nejsou přítomné žádné osoby. Obvykle 40°C. Tím se zabrání zbytečnému chlazení v době, kdy v bytě nebo v domě nikdo není

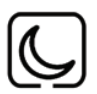

Večerní teplota. Obvykle 24°C

Váš termostat je přednastaven na výše uvedené teploty. Ty mohou být úpraveny - viz strana 53

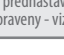

### Uživatelský manuál - Výchozí plán vytápění

Programovatelný pokojový termostat, Centrální skupinový termostat a Skupinový termostat

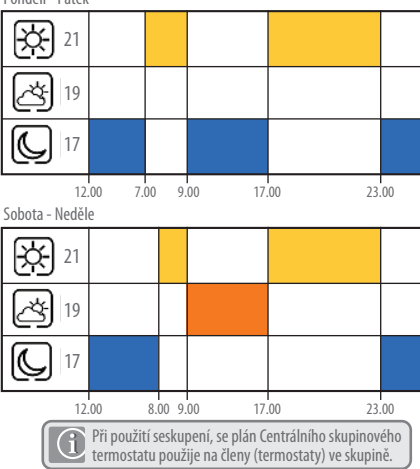

Pondělí - Pátek

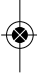

### Uživatelský manuál – Výchozí plán chlazeni

Programovatelný pokojový termostat, Centrální skupinový termostat a Skupinový termostat

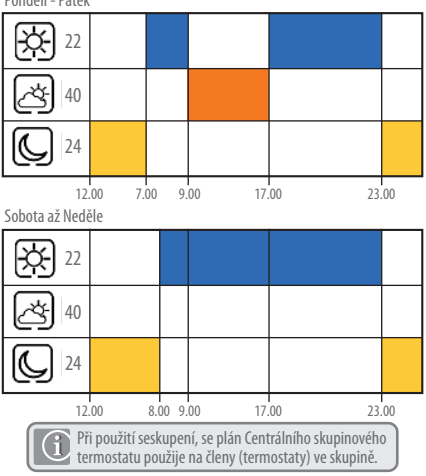

Pondělí – Pátek

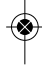

## IŽIVATELSKÝ MANU

### Uživatelský manuál - Grafika kláves

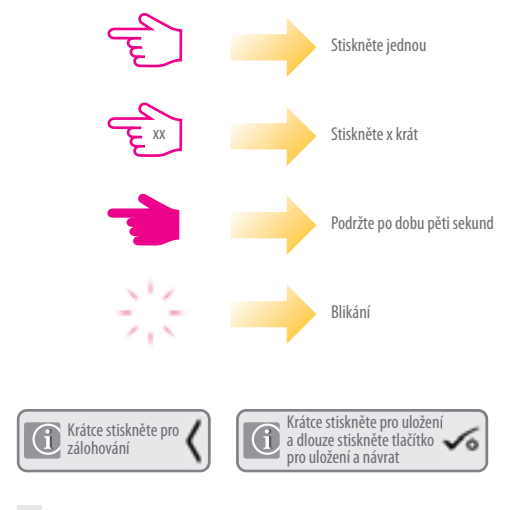

### Uživatelský manuál – Nastavení požadovaných úrovní teplot

Progr. pokojový termostat (PRT), Centrální skupinový termostat a Skupinový termostat

Nastavení nízké (ekonomické) teploty

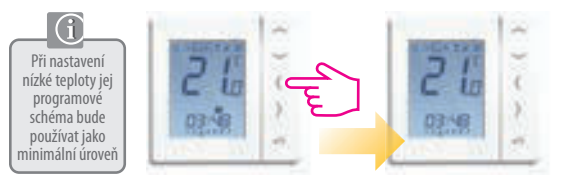

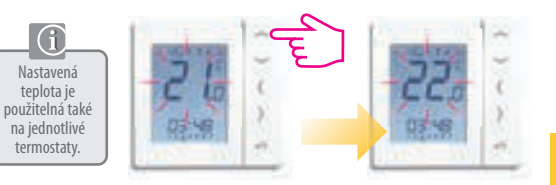

#### VS10W / VS10B Instalační a uživatelský manuál 53

# UŽIVATELSKÝ MANU

### Uživatelský manuál - Nastavení požadovaných úrovní teploty

Progr. pokojový termostat (PRT), Centrální skupinový termostat a Skupinový termostat

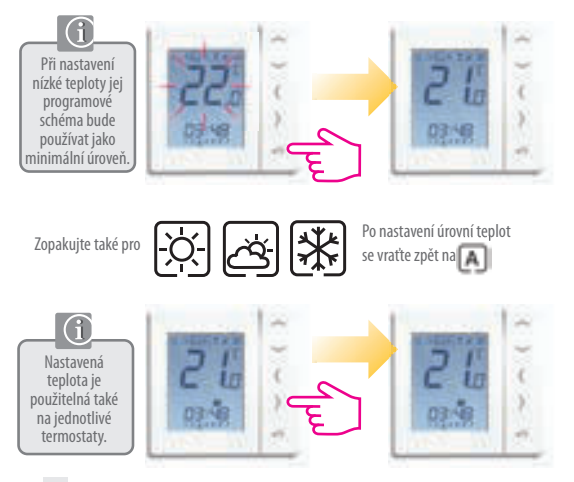

### Uživatelský manuál - Nastavení rozvrhu teploty

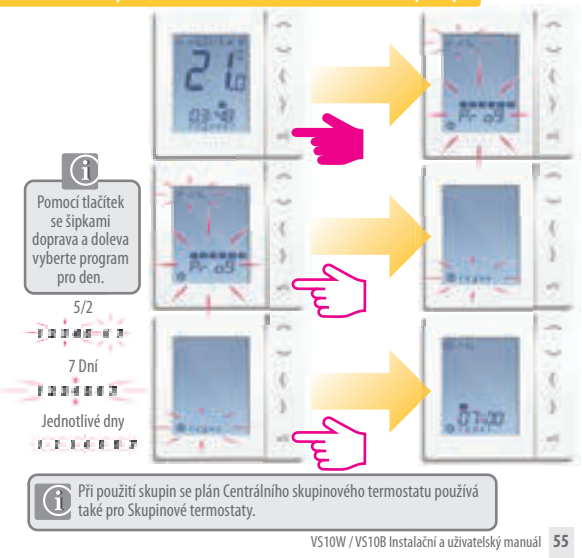

## JŽIVATELSKÝ MANI

### Uživatelský manuál - Nastavení rozvrhu teploty

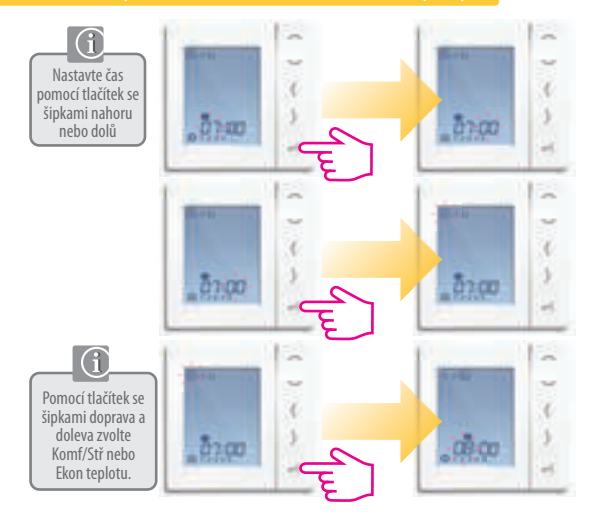

### Uživatelský manuál - Nastavení rozvrhu teploty

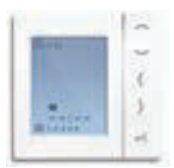

Opakujte až do programu 4. Pokud požadujete pátý nebo šestý program, zadejte čas a zvolte teplotu

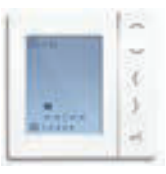

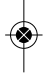

Chcete-li odebrat program nastavte čas na -: -.

Pokud nastavíte bude plán reagovat na tyto teploty viz str. 53 o tom, jak změnit

### JŽIVATEL SKÝ MA

### Uživatelský manuál – Manuální ovládání

Progr. pokojový termostat (PRT), Centrální skupinový termsotat a Skupinový termostat

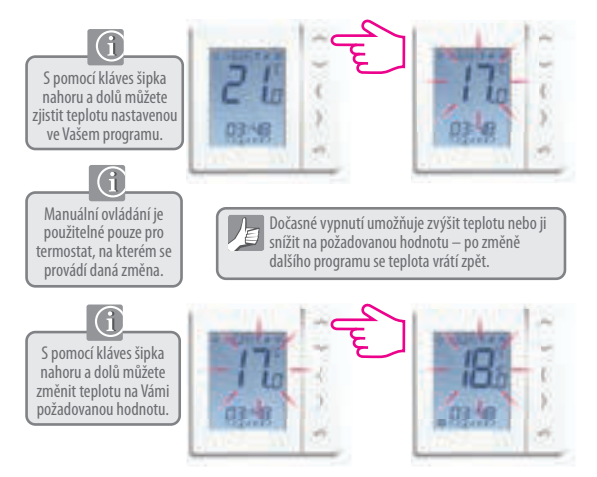

### Uživatelský manuál - Manuální ovládání

Progr. pokojový termostat (PRT), Centrální skupinový termostat a Skupinový termostat

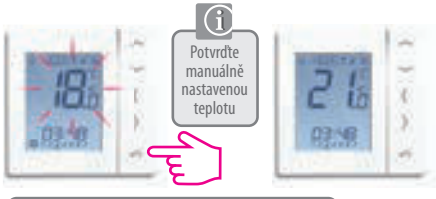

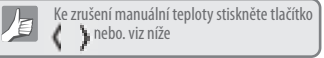

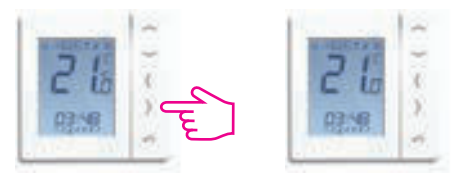

VS10W / VS10B Instalační a uživatelský manuál 59

# JŽIVATELSKÝ MANUJ

Progr. pokoiový termostat (PRT) a Centrální skupinový termostat

Nastavení stálé Nízké (Ekon.) teploty

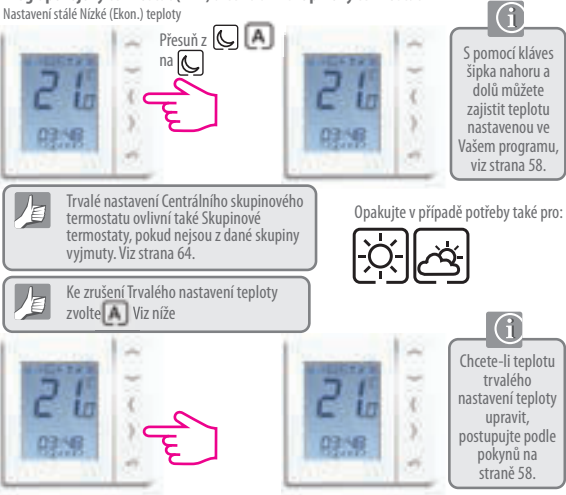

### Uživatelský manuál – Režim party

Progr. pokojový termostat (PRT) a Centrální skupinový termostat

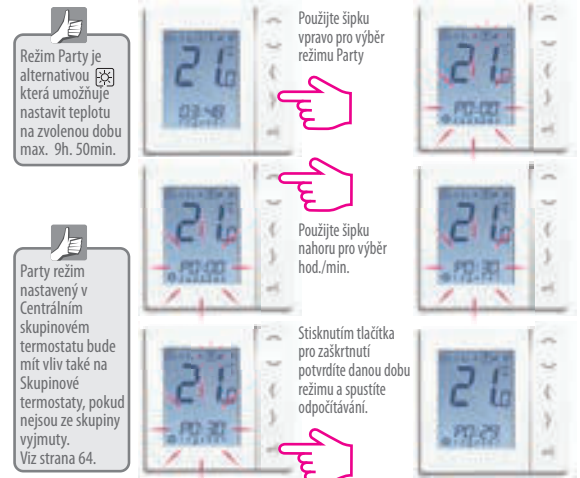

VS10W / VS10B Instalační a uživatelský manuál 61

### IŽIVATELSKÝ MANU

### Uživatelský manuál – Režim dovolené

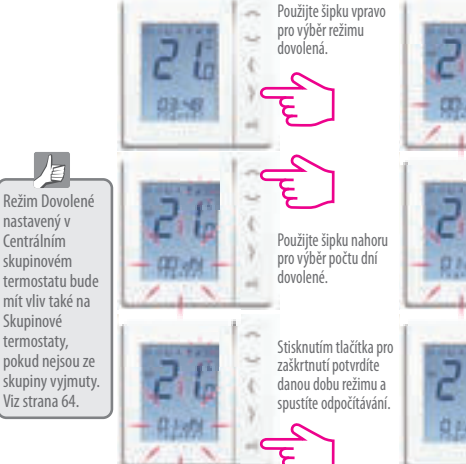

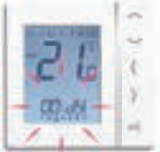

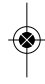

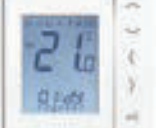

#### Uživatelský manuál – Protizámrzná ochrana

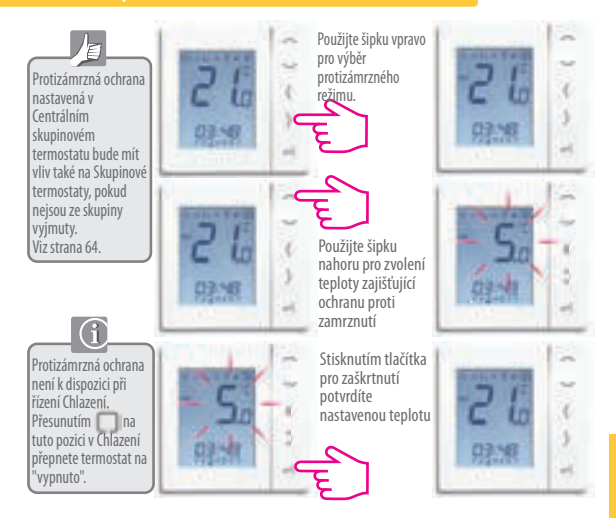

ŽIVATEL SKÝ MANI

#### Uživatelský manuál – Skupinový termostat – Přehled

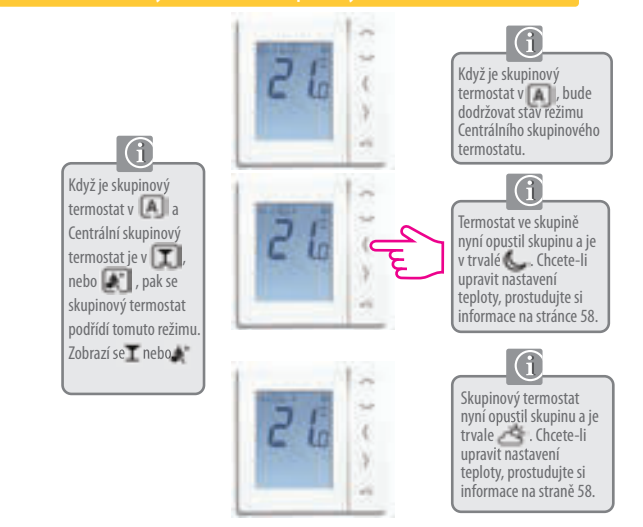

### Uživatelský manuál - Skupinový termostat - Přehled

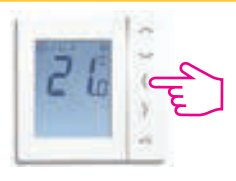

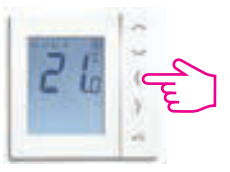

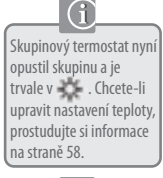

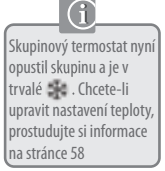

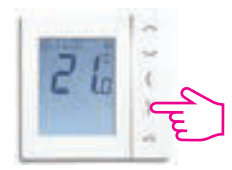

Skupinový termostat se vrátil do bude dodržovat stav aktuálního režimu v Centrálním skupinovém termostatu.

VS10W / VS10B Instalační a uživatelský manuál 65

### ŽIVATELSKÝ MANU

### Uživatelský manuál - Režim TUV (Volitelné)

Volba režimu

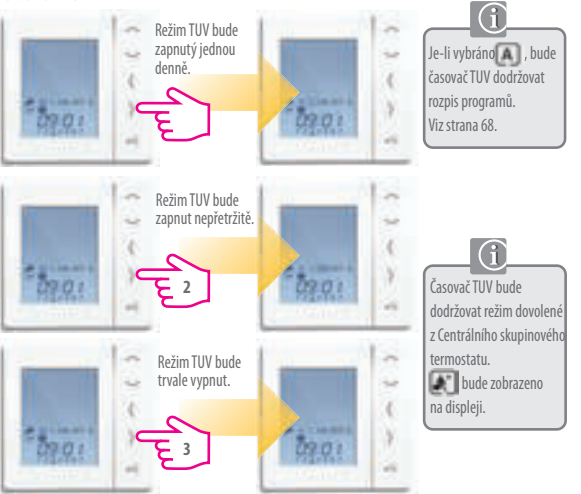

### Uživatelský manuál - Zvýšení ohřevu TUV

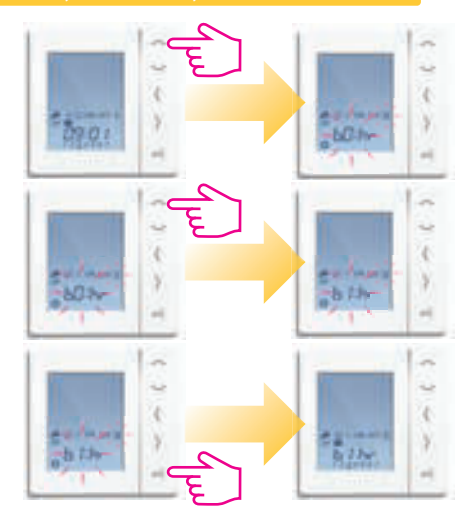

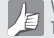

Váš časovač TUV je přednastaven v níže uvedených časech. Ty mohou být upraveny. Viz další strana.

Pondělí - Pátek

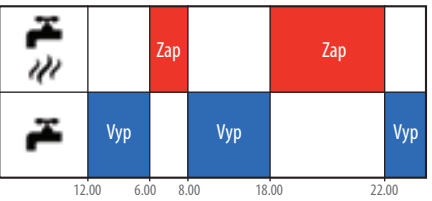

Sobota - Neděle

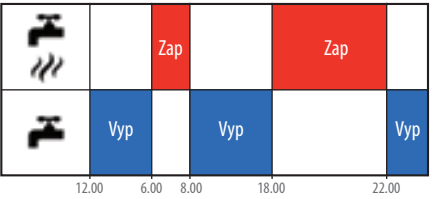

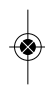

### Uživatelský manuál - Nastavení časovače TUV

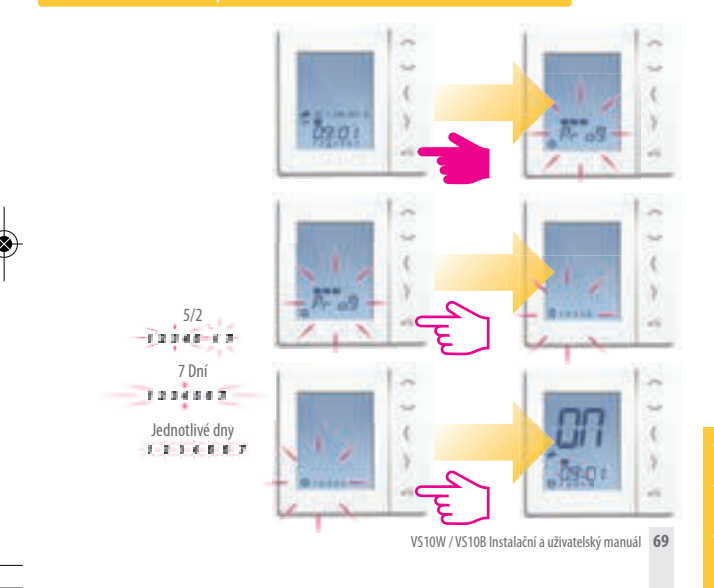

### Uživatelský manuál - Nastavení časovače TUV

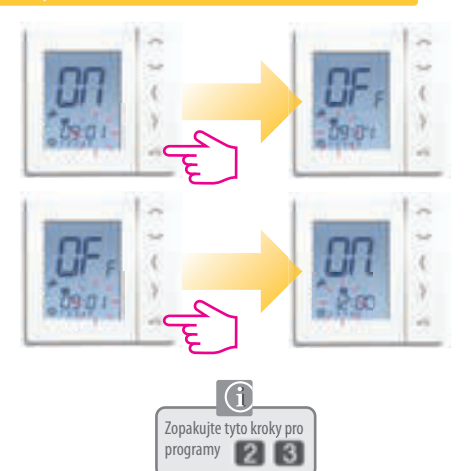

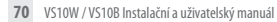

### Uživatelský manuál - Nastavení časovače TUV

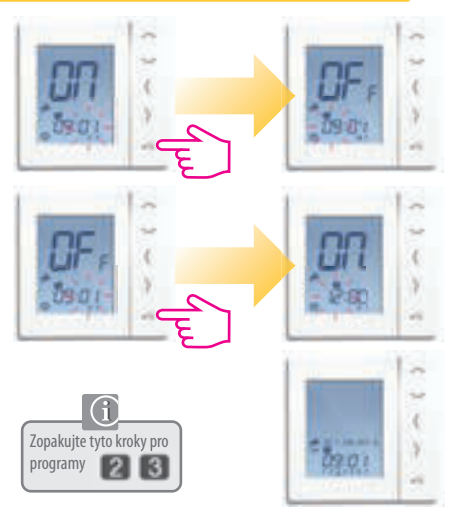

|      | ,      |    |
|------|--------|----|
|      | nam    |    |
| 1 02 | IIaIII | NΥ |
|      |        |    |

| 72 VS10W / VS10B Instalační a uživatelský manuál |
|--------------------------------------------------|

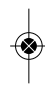
iT600 VS10W - VS10B Installer - @er Manual CZ 022\_Layout 1 12.08.2014 1

|      | ,     |    |
|------|-------|----|
|      | nam   |    |
| F UZ | וומוו | nν |
|      |       | ,  |

| •••• |                                    |             |    |  |
|------|------------------------------------|-------------|----|--|
|      |                                    |             |    |  |
|      |                                    |             |    |  |
| •••• |                                    |             |    |  |
|      |                                    |             |    |  |
|      |                                    |             |    |  |
|      |                                    |             |    |  |
|      |                                    |             |    |  |
|      |                                    |             |    |  |
|      |                                    |             |    |  |
|      |                                    |             |    |  |
|      | VS10W / VS10B Instalační a uživate | lský manuál | 73 |  |
|      |                                    |             |    |  |

iT600 VS10W - VS10B Installer - 🐼er Manual CZ 022\_Layout 1 12.08.2014 1

|      | ,      |    |
|------|--------|----|
|      | nam    |    |
| 1 02 | IIaIII | NΥ |
|      |        |    |

| 74 VS10W / VS10B Instalační a uživatelský manuál |
|--------------------------------------------------|

iT600 VS10W - VS10B Installer - & Manual CZ 022\_Layout 1 12.08 2014

## Záruka

SALUS Controls zaručuje, že tento produkt bude bez jakýchkoli vad materiálu nebo zpracování, a jeho parametry budou v souladu s jeho specifikací, po dobu pěti let od data instalace. SALUS Controls bude mít v případě porušení této záruky výhradně a pouze povinnost (dle vlastního uvážení), opravit nebo vyměnit vadný výrobek.

| Jméno zákazníka:     |
|----------------------|
| Adresa zákazníka:    |
|                      |
| Tel: Email:          |
|                      |
| Instalatérská firma: |
| Tel: Email:          |
| Datum instalace:     |
| Jméno instalatéra:   |
| Podpis instalatéra:  |
|                      |

VS10W / VS10B Instalační a uživatelský manuál 75

iT600 VS10W - VS10B Installer - Ker Manual CZ 022\_Layout 1 12.08.201

## **Distributor SALUS Controls:**

Thermo-control CZ s.r.o. Sychrov 49/2 621 00 Brno Tel.: +420 549 215 938 Mob.: +420 775 054 509

## **SALUS Controls plc**

SALUS House Dodworth Business Park South. Whinby Road, Dodworth, Barnslev S75 3SP, UK.

## www.salus-controls.com

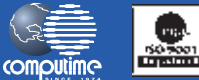

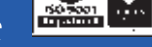

Salus Controls je členem Computime Group

Společnost Salus Controls plc neustále pracuje na vývoji svých výrobků a vyhrazujeme si právo na změnu specifikace, konstrukce a materiálů výrobků uvedených v této brožuře, a to bez předchozího upozornění.

Návod k instalaci v pdf naleznete na www.salus-controls.cz

00086/2 Datum vydání: červenec 2014